# COMO DESBLOQUEAR POP UP:

## Google Chrome: Gerenciar pop-ups de um site específico

Para permitir manualmente os pop-ups de um site, siga as etapas abaixo:

No final da barra de endereço: clique no ícone do bloqueador de pop-ups.

① Não seguro | liberato.com.br

☆

- 2. Clique no link referente à janela pop-up que você deseja ver.
- Para ver sempre os pop-ups do site, selecione "Sempre mostrar pop-ups de [site]." O site será adicionado à lista de exceções, a qual pode ser gerenciada na caixa de diálogo "Configurações de conteúdo".

#### Para sempre permitir pop-ups de um site específico, siga as etapas abaixo:

- No canto superior direito da janela do navegador, clique no menu do Google Chrome
- 2. Selecione Configurações.
- 3. Clique em Mostrar configurações avançadas.
- 4. Em "Privacidade", clique no botão Configurações de conteúdo.
- 5. Em "Pop-ups," clique em Gerenciar exceções.

#### Permitir todos os pop-ups

Para permitir todos os pop-ups, desative o bloqueador de pop-ups do Chrome. Veja como: Computador

1. No canto superior direito da janela do navegador, clique no menu do Google Chrome .

- 2. Selecione **Configurações**.
- 3. Clique em Mostrar configurações avançadas.
- 4. Em "Privacidade", clique no botão Configurações de conteúdo.
- 5. Em **"Pop-ups,"** selecione Permitir que todos os sites exibam pop-ups.

| Configurações de conteúdo                                                                                                    | ×   |
|----------------------------------------------------------------------------------------------------|-----|
| •                                                                                                    | 1   |
| Clique para reproduzir                                                                                                    |     |
| <ul> <li>Bloquear por padrão. É possível executar manualmente um plug-in bloqueado por vez.</li> <li>Gerenciar exceções</li> </ul> |     |
|                                                                                                    |     |
| Desativar plug-ins individuals                                                                                                    |     |
| Pop-ups                                                                                                    | - 1 |
| Permitir que todos os sites esibam pop-ups                                                                                         |     |
| Não permitir que nenhum site mostre pop-ups (recomendado)                                                                          | ļ   |
| Gerenciar exceções                                                                                                    |     |
| Local                                                                                                    |     |
| Permitir que todos os sites rastreiem sua localização física                                                                       |     |
| Perguntar quando um site tenta rastrear sua localização física (recomendado)                                                       |     |
| Não permitir que nenhum site rastreie sua localização física                                                                       |     |
| Gerenciar exceções                                                                                                    |     |
| Notificações                                                                                                    |     |
|                                                                                                    |     |

Mozilla Firefox: Configurações do bloqueador de pop-ups Para acessar as Configurações do Bloqueador de Pop-ups:

- 1. Clique no botão 📕 , depois em Opções
- 2. Selecione o painel Conteúdo.

## No painel de conteúdo:

- Bloquear pop-up: Desmarque essa opção para desativar o bloqueio de pop-ups completamente.
- Exceções : Esta é a lista de sites que você permite exibir pop-ups. A caixa de diálogo de permissões tem as seguintes opções:
- Permitir: Clique neste botão para adicionar um site à sua lista de sites com pop-ups permitidos.
- Excluir o site: Clique neste botão para excluir um site da lista de sites com pop-ups permitidos.
- Excluir tudo: Clique neste botão para excluir todos os sites da lista de sites com popups permitidos.

# Internet Explorer

Para ativar ou desativar o bloqueador de pop-ups, execute as seguintes etapas:

- Abra o Internet Explorer e clique em Opções da Internet no menu Ferramentas para abrir a caixa de diálogo Propriedades de Internet.
- 2. Clique na guia **Privacidade** e execute um dos seguintes procedimentos:
- Selecione Ativar Bloqueador de Pop-ups para ativar o bloqueador de popups.
- Deixe Ativar Bloqueador de Pop-ups desmarcado para desativar o bloqueador de pop-up.